## Office 365 for KNGS Students

To access the page to download and install the Office Suite:

Internet browse to: <u>https://login.microsoftonline.com</u> or visit the school website <u>www.kngs.co.uk</u> and select Portals, Office 365 Email.

Sign In with your student school email address @kngs.co.uk (username) and your password (case sensitive and same password as PC logon at school).

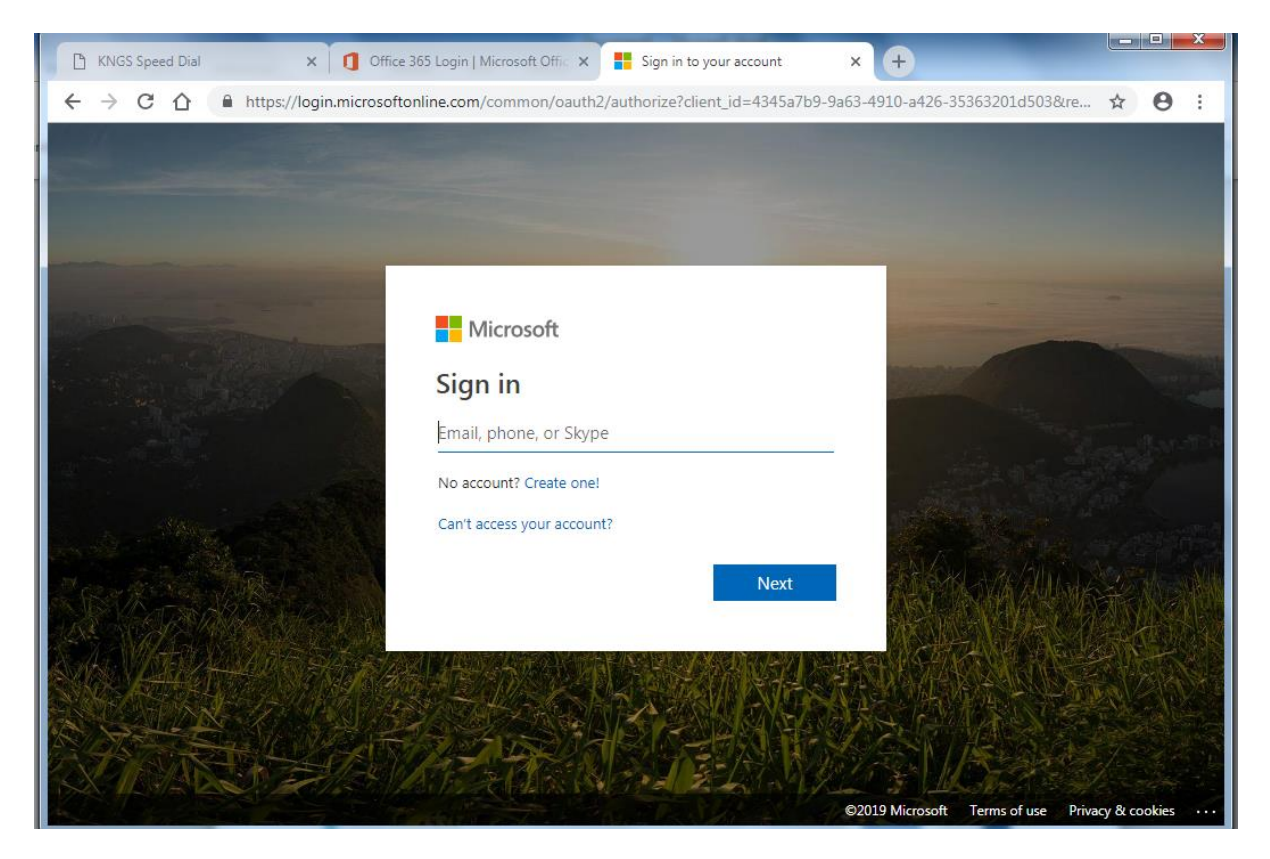

Once signed in go to and click on : Install apps – see screen shot below:

| 🌔 🍤 Hom                       | e   Microsoft 365 × +                                                                                                    | ~ - Ø ×                   |
|-------------------------------|----------------------------------------------------------------------------------------------------|---------------------------|
| $\leftrightarrow \rightarrow$ | C B office.com/?auth=2&home=1                                                                                                    | 🕸 🖈 🔲 🌧 Incognito 🗄       |
| E Office                      | 265 Login 📗 Every Issue Manage 🍫 Spiceworks Help De 🧮 KNGS NAS :129 🌎 KNGSWIF1 - Control 🤣 HP Core Switch -90 🧭 Kings Norton Girls' 🔢 Fortigate 55 💧 Backblaze Login 🚳 KNGS Speed Di | al 🗧 Volume Licensing S » |
|                               | KINCS NORTON Microsoft 365 . Search                                                                                                    | 🗣 🕲 ? TU                  |
| Home                          | 🧯 $ ightarrow$ S The Office app is becoming the new Microsoft 365 app. your home to find, create, and share your content and ideas. Learn more                                       | ×                         |
| (+)<br>Create                 |                                                                                                    |                           |
| My Content                    | Welcome to Microsoft 365, lest                                                                                                    | Install apps V            |
| Apps                          | Control access     St All ① Recently opened 88 Shared ☆ Favourites +                                                                                                    | T Upload │ 🚍 🗄            |
| 0                             |                                                                                                    |                           |

If you don't see the screen above with Install apps then please click on the **see in the select**: Microsoft 365 - shown here, circled in yellow:

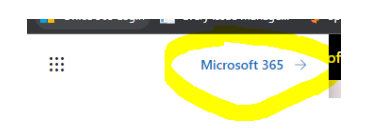

From the drop-down menu select: Microsoft 365 apps - see screen shot below:

| 6 Horr            | ne   Microsoft 365 >          | < +                                      |                          |                       |                          |                    |                |                                                           |                                             | ~                       | -       | o ×     | ŗ |
|-------------------|-------------------------------|------------------------------------------|--------------------------|-----------------------|--------------------------|--------------------|----------------|-----------------------------------------------------------|---------------------------------------------|-------------------------|---------|---------|---|
| $\leftrightarrow$ | C fice.com/?au                | th=2&home=1                              |                          |                       |                          |                    |                |                                                           | <b>&amp;</b> 4                              |                         | 🔒 Inci  | gnito : |   |
| E Office          | e 365 Login 🛛 📄 Every Issue M | fanage 🏘 Spiceworks Help De 🏧 KNGS NAS . | 29 🍈 KNGSWIFI - Control  | HP Core Switch .90    | S Kings Norton Girls'    | Fortigate .55      | 💧 Backblaze Lo | ogin 🕑 KNGS Speed                                         | Dial 📒 Vo                                   | dume Lice               | nsing S |         |   |
|                   | GIRLS' SCHOOL                 | Microsoft 365                            | 🔎 Search                 |                       |                          |                    |                |                                                           |                                             | E>                      | ۲       | ? 🕕     |   |
| Home              |                               | $igcel{1} 	o igcel{1}$ The Office ap     | is becoming the new Micr | osoft 365 app, your h | ome to find, create, and | l share your conte | nt and ideas.  | Learn more                                                |                                             |                         |         | ×       | Î |
| (+)<br>Create     |                               |                                          |                          |                       |                          |                    |                |                                                           |                                             |                         |         |         |   |
| Ð                 | Welcome to                    | o Microsoft 365, Test                    |                          |                       |                          |                    |                |                                                           |                                             | Install a               | pps ~   |         |   |
| My Content        | Quick access                  | ① Recently opened 왕 Shared ☆ Fa          | vourites +               |                       |                          |                    |                | Microsoft 365                                             | apps<br>k, OneDrive fe<br>verPoint, and     | or Busines<br>more.     | s,      |         |   |
| Outlook           | NEW /                         | APRIL 2022 WORK                          |                          |                       | 22 Mar 2                 | 022                |                | Other install of<br>Select a differen<br>apps available v | options<br>It language or<br>Vith your subs | install ot<br>cription. | her     |         |   |
| Teams             | Docur                         | nent 2                                   |                          |                       | 1 Jul 202                | 1                  |                |                                                           |                                             |                         |         |         |   |
| Word              | F Test (C                     | Copy)                                    |                          |                       | 28 Sept 2                | 2020               |                |                                                           |                                             |                         |         |         |   |
| Excel             | Test                          |                                          |                          |                       | 28 Sept 2                | 2020               |                |                                                           |                                             |                         |         |         |   |

The initial setup download will begin – see bottom left corner of screen shot below showing: OfficeSetup.exe (using Google Chrome browser)

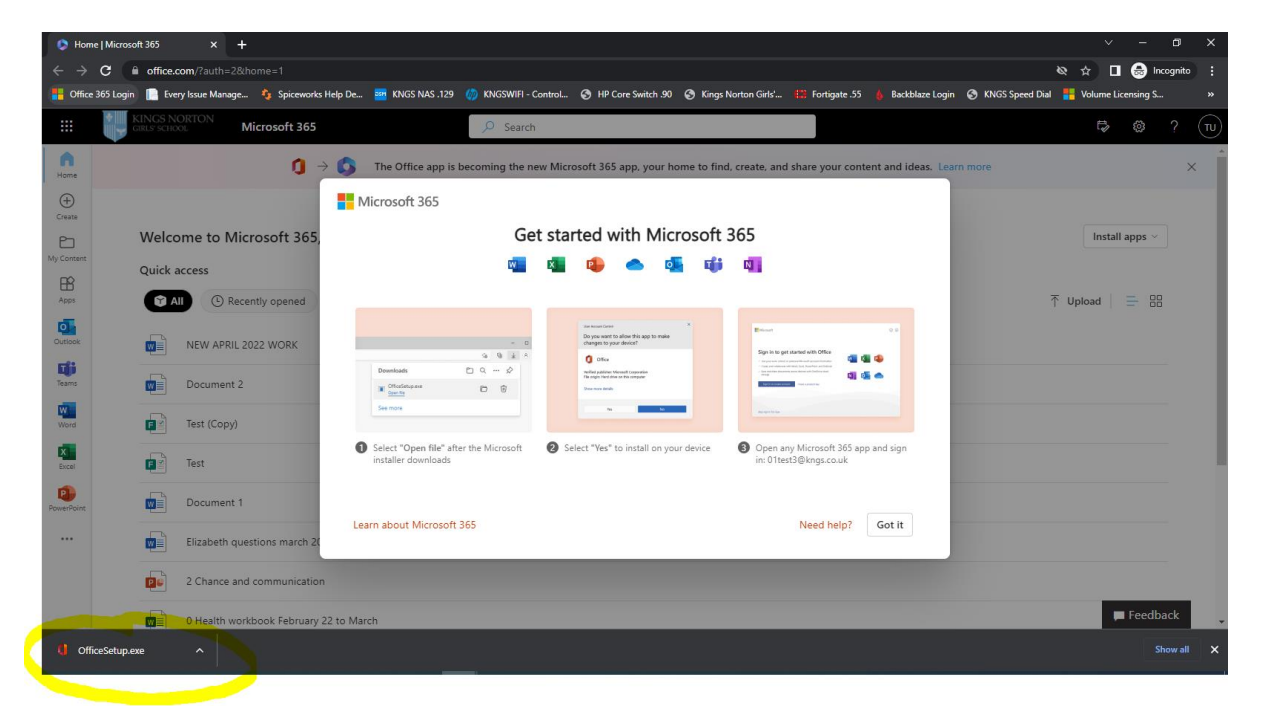

Please click on this OfficeSetup.exe download and then the full process of downloading Microsoft Office will begin, and depending on the speed of the broadband connection can take some time to complete. And follow the prompts similar to the screen shots below (and you may need to enter your @kngs.co.uk details again):

| ser Account Control                                                                   | × |
|---------------------------------------------------------------------------------------|---|
| Do you want to allow this app to make<br>changes to your device?                      |   |
| Microsoft Office                                                                      |   |
| Verified publisher: Microsoft Corporation<br>File origin: Hard drive on this computer |   |
| Show more details                                                                     |   |
| Yes No                                                                                |   |

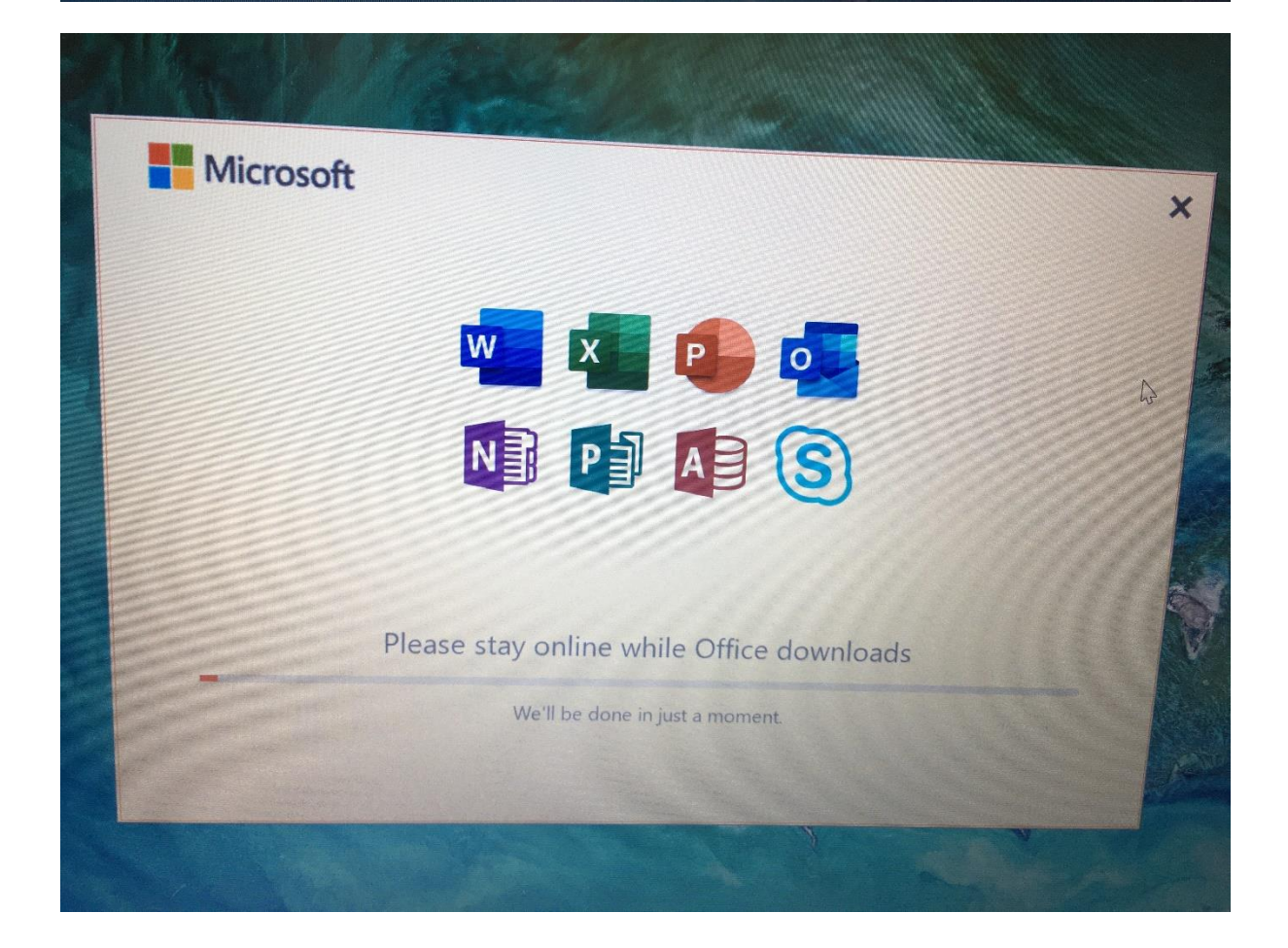